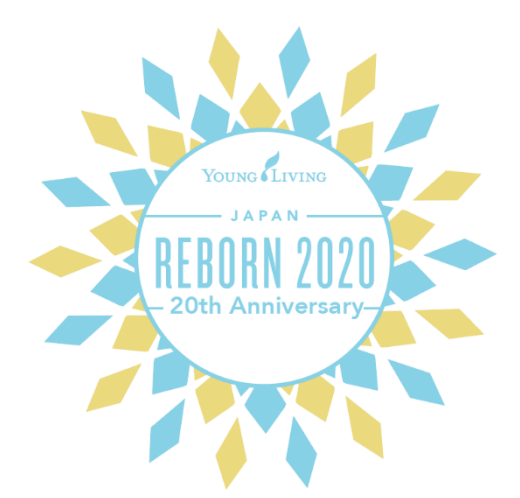

# オンライン登録

※登録に際し、紹介者番号、スポンサー番号、概要書面番号をご準備ください。 概要書面番号は概要書面の表紙に印字されています。

※ヤング・リヴィングのホールセール会員として登録申請されるにあたり 概要書面をよくお読みいただき、内容を十分に理解されるようお願いいたします。

#### くスマートフォンやタブレットをご使用の場合> 銀行口座情報をご入力の際、銀行名および支店名の検索が出来ません。 お手数ではございますが、PCサイトへお進みいただき、ご入力をお願いいたします。 銀行名や支店名を検索する場合はひらがなでご入力ください。 なお、銀行口座情報を入力せずに一旦登録を完了することもできます。

#### Safariの場合

#### Chromeの場合

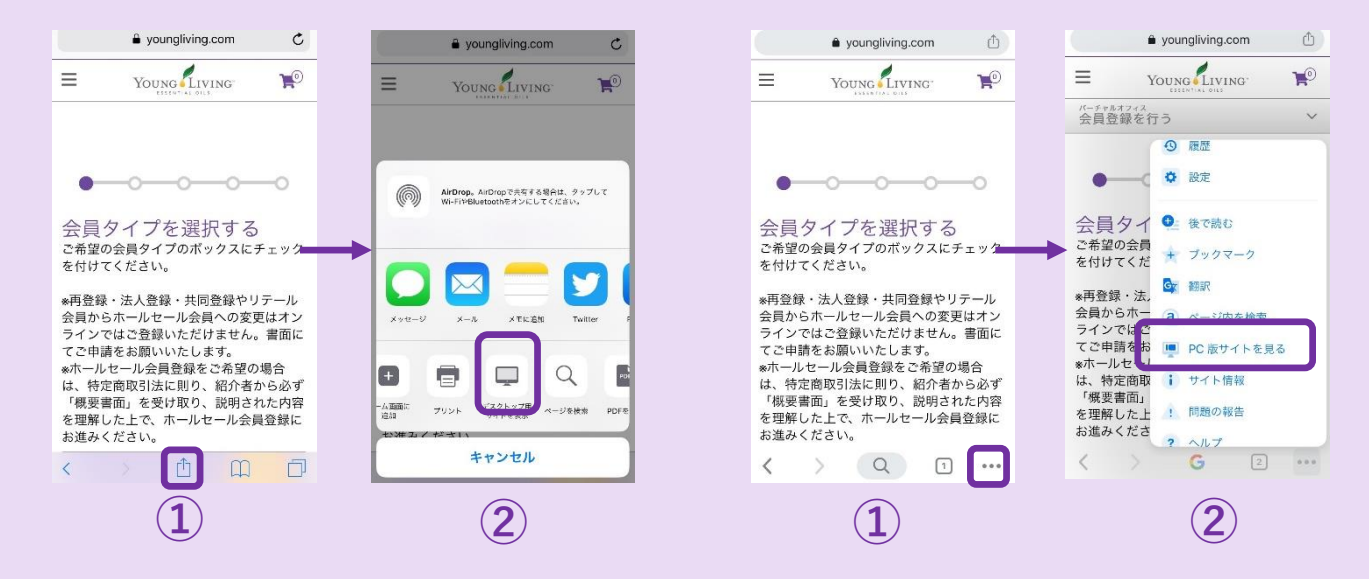

## 「会員登録」をクリック

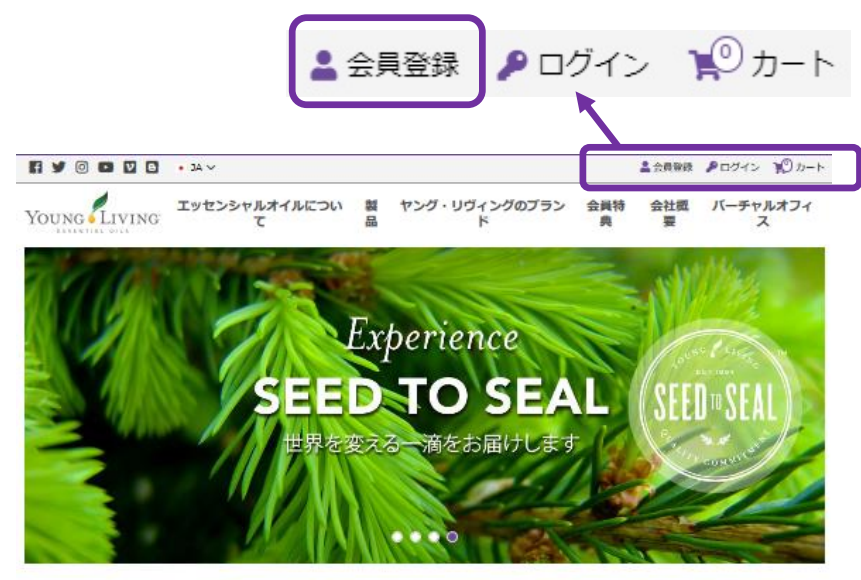

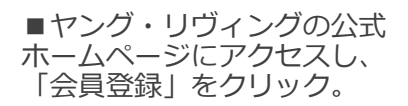

エッセンシャルオイルとは?

https://www.youngliving.com/ja\_JP

会員タイプを選択する 会員タイプ . 会員タイプを選択する ご希望の会員タイプのポックスにチェックを付けてください。 ※再登録・法人登録・共同登録やリテール会員からホールセール会員への変更はオンラインではご登録いただけません。書面にてご申請をお 難いいたします。 ※ホールセール会員登録をご希望の場合は、特定商取引法に則り、紹介者から必ず「概要書面」を受け取り、説明された内容を理解した上  $(\mathbf{1})$ 1 ホールセール会員もしくは リテール会員の いずれかを選 □ リテール会員 🕑 ホールセール会員 択。 11. 林二川,今日孫校 (希望小吉孫校和)(1370(18)) キャンガ、ロビストンガル令制息について 入できます。 でのお支払いとなります。 ・ヤング・リヴィング製品を紹介するとボーナスプランに従って報 ・リテール会員の場合、ヤング・リヴィングの報酬制度や YLおトク または 酬を得られます。 便はご利用いただけません。 世界各地で開催される会員限定のイベントに出席できます。 リテール会員の場合、スターターキットご購入の必要がありませ A. エッセンシャル・リワード・YLおトク便に参加して様々な特典を 受けられます。 リテール会員の場合、製品を注文される際は「製品を追加する」 よりお進みください。 国・言語選択 あなたは学生ですか? 紹介者情報の確認 ○はい ●いいえ ○ 紹介者の会員番号が手元にあります。 ○ 誰からも紹介されていません/スポンサーや 紹介者 はいません 国と言語を選択してください Ξ • JAPAN

| • | 1.65     |   |
|---|----------|---|
|   | 日本語 (日本) | - |
|   |          |   |

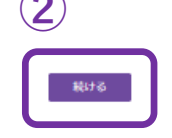

 その他全ての選択を終えた ら右下の「続ける」をクリック。

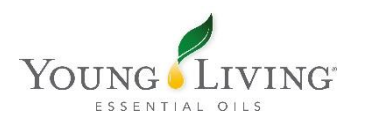

## ステップ 1: スターターキットを選択する

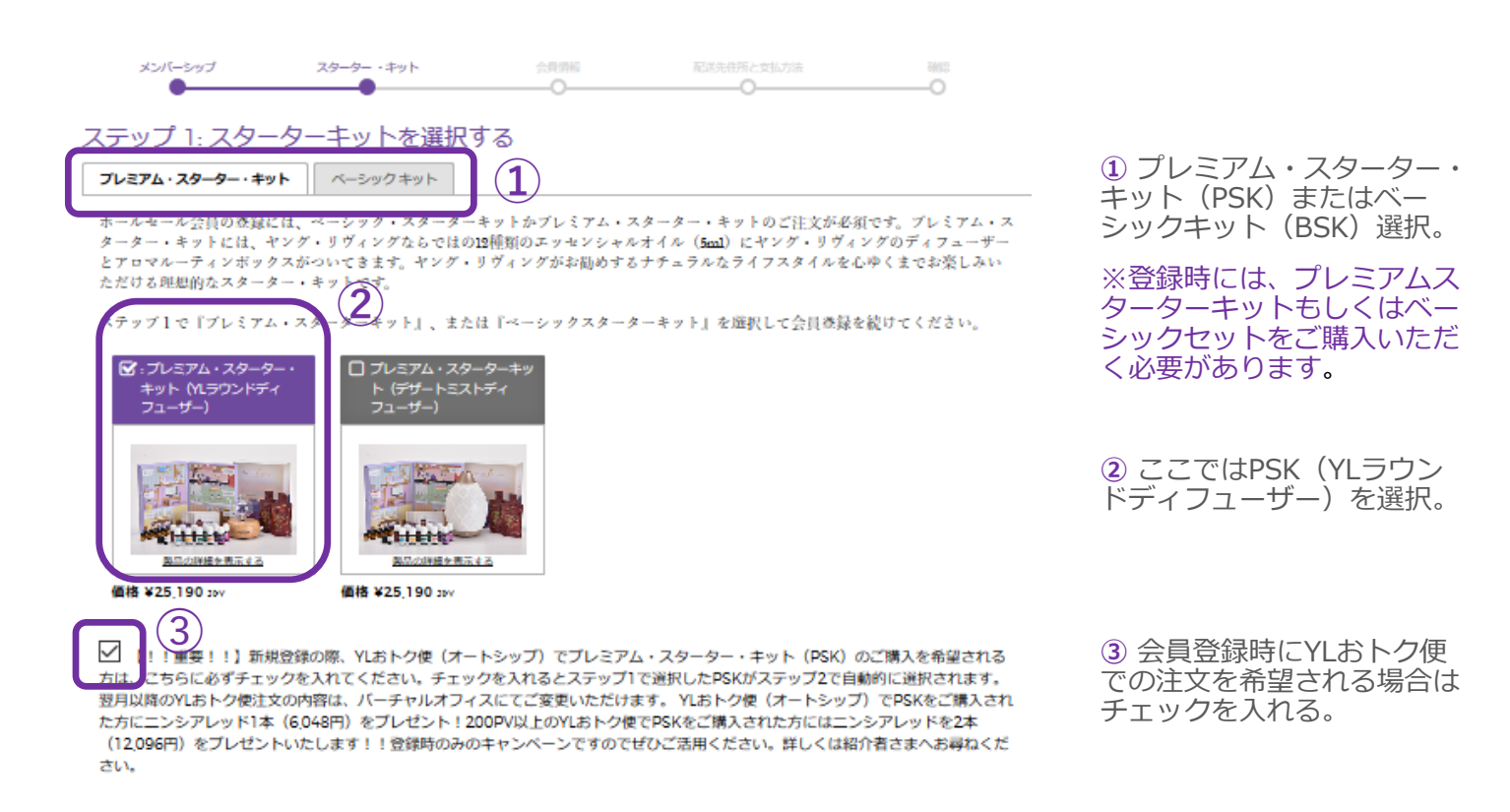

## ステップ 2: エッセンシャル・リワード・YLおトク便

#### ステップ 2: エッセンシャル・リワード・YLおトク便 (オブション)

#### YLおトク便参加の特典

🗹 🐙

製品を注文して、新規登録します。

エッセンシャル・リワード・YLおトク使とは、お好きなヤング・リヴィング製品を毎月自動的にお届けするプログラムです。YLおトク使 に参加すると、様々な特徴を受けられます。

YLおトク使の特典は、製品交換に利用できるポイントの付与、お得なYLおトク使限定パックの注文、送料の割引、毎月実施されるYLお トク使限定のキャンペーンへの参加など盛りだくさんです。 ・いつでちキャンセルまたは変更が可能です。 ● 無料製品をプレゼント ● ・ 割品キットの創引 ●

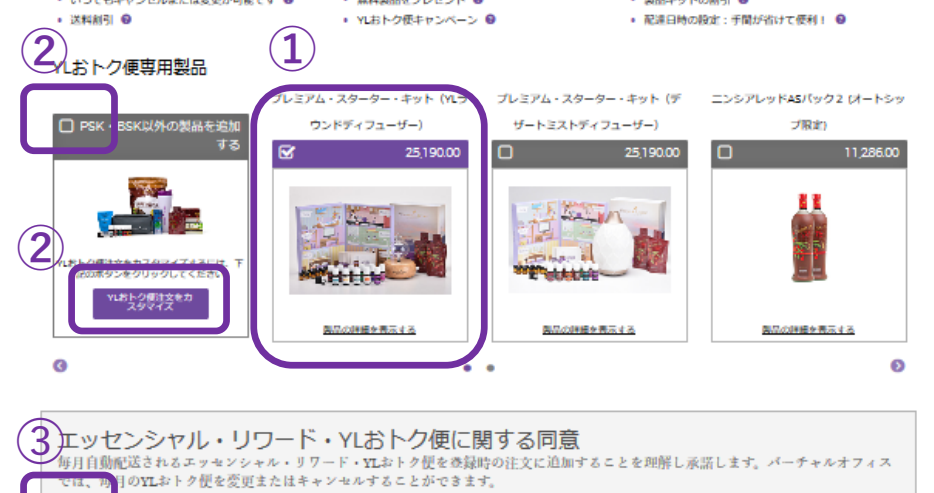

① PSKを選択された方は、該 当のPSKに自動的でチェックが 入っていることを確認する。

 2 初回のYLおトク便注文に PSK以外の製品を追加する場合、 チェックボックスにチェック を入れるか、「YLおトク便注 文をカスタマイズ」をクリッ ク。

③ YLおトク便に関する同意に チェック。

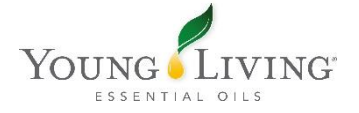

## ステップ 3: エッセンシャル・リワード・YLおトク便の登録

### ステップ 3: 登録時の一般注文

PSK以外の製品を追加される場合は"製品を追加する"をクリックしてください。不要な方は"次へ"をクリックしてください。

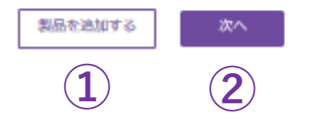

① 一般注文にPSK以外の製 品を追加する場合は「製品 を追加する」をクリック。

追加しない場合は「次へ」をクリック。

|                           |            |            | 会員情報        |            |              |
|---------------------------|------------|------------|-------------|------------|--------------|
|                           |            |            |             |            |              |
| Young                     |            |            |             |            |              |
| 会員情報<br>ヤング・リヴィングからの重要な   | お知らせや、ブロ   | コモーションのブ   | レゼントはこちらの住所 | にお送りいたします。 |              |
| 姓(漢字) *                   | 名 (漢字) ・   |            |             |            |              |
|                           |            |            |             |            | お名前やご住所等、必要事 |
| 姓 (カタカナ) 😡                | 名 (カタカナ) 😡 |            |             |            | 項を全て入力する。    |
| 姓 (ローマ学)・                 | 名 (ローマ字)*  |            |             |            |              |
|                           |            |            |             |            |              |
| 性別・                       |            |            |             |            |              |
| 牛年月日。                     |            |            |             |            |              |
| 年を選択する・                   | 月を選択する。    | -          | 日を選択する…     | -          |              |
| m· 0                      |            |            |             |            |              |
| JARAN                     |            |            |             |            |              |
| <b>薪使番号(半角で入力してください)・</b> |            | 検索         |             |            |              |
|                           |            |            |             |            |              |
| <b>修</b> 道府県*             |            | 市町村。       |             |            |              |
|                           | •          |            |             |            |              |
| 住所。                       |            |            |             |            |              |
|                           |            |            |             |            |              |
| 電子メールアドレス *               |            | メールアドレス (例 | (482用) •    |            |              |
|                           |            |            |             |            |              |
| メールで最新情報を受け取る<br>電話希号。    |            | 雷跃来号(サラ)   |             |            |              |
| - allower in - 2          |            |            |             |            |              |
| L                         |            |            |             |            |              |

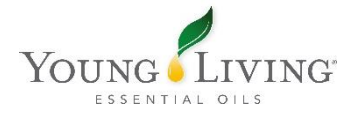

#### ログイン情報

ユーザー名とパスワードを登録してください。登録したユーザー名とパスワードを使用して、アカウントへログインし、 製品の注文やイベントの登録を行うことができます。

| <u>#-8.</u> (1)            |              |
|----------------------------|--------------|
| パスワードは、小文字と大文字、数字の組み合わせで、8 | 文字以上の長さが必要です |
| лар-к· 2                   | バスワードを確認する・  |
| 4桁のPIN・ 0                  | PINを確認する・    |
| 3                          |              |

### 銀行口座情報(オプション)(4)

口座情報が未登録の場合、ボーナスの振込みを行えません。弊社指定の申請書にて申請いただくか、 こちらのフォームに銀行情報を入力してください。

| 以下の工安蔵17でこ布当の場合は、銀行名およい | え店名にひらかなで入力してくたさい。 |
|-------------------------|--------------------|
| □ 銀行情報をスキップ 5           |                    |
| みずは銀行 三菱UFJ銀行 三井住友銀行    | りそな銀行 ゆうちょ銀行       |
| 銀行名(ひらがなで入力)・ 🕜         | 銀行コード・             |
| 銀行名を入力してください -          |                    |
| 支店名・ 🛙                  | 支店コード・             |
| 支店名を入力してください -          |                    |
| □座名義・ ❷                 |                    |
| 口座階号・                   | 口座番号(確認用)・         |
|                         |                    |
| ロ座タイブ                   |                    |
| ~                       |                    |

#### 利用規約

\*ボーナスプランの一部変更に伴う確認事項です。私は「会員同意書」「ヤング・リヴィング方針と手続き」、「個人情報 保護方針」、「ボーナスプラン」を含む合意書に記載されている条件を理解し、それに対して守秘義務があることに同意 致します。また、私は20歳以上で、法的に本同意書に同意できる年齢であることを証明致します。私は、ヤング・リヴィ ング社に書面を以て通達することで、理由の有無に関わらず、いつでもヤング・リヴィングとの会員同意書を解約する権 利があると理解致します。ヤング・リヴィングの会員としての資格を取得し、ホールセール価格でヤング・リヴィングの 製品を購入できるようになるためには、会員登録に必要なキットのいずれかを購入しなければならない事を理解致しま す。\*

| 6 | - ボーナスプラン<br>- 会員同意書 (根要書面)<br>- 方針と手続き |  |
|---|-----------------------------------------|--|
|   |                                         |  |

✓ 私は 上記リンク先の会員登録申請に係わる同意事項、および紹介者から手渡された概要書面の内容を理解し、同意します。

\*必須項目

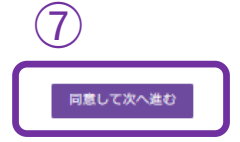

①2 **ユーザー名とパスワード** バーチャルオフィス(VO) のログイン時に使用するもの。

#### 3 4桁のPIN

弊社でお客様を識別するため の番号。 使用例)イベントでの製品購 入時やお電話でお問い合わせ いただく際等に使用。

④ 購入代金の引き落としや ボーナスの振込先となる銀行 口座を入力。

#### <ご注意> スマートフォンやタブレット をご使用の場合

パソコンまたはPCサイト以外 で登録手続きをされている場 合、一旦PCサイトへお進みい ただき、ご入力をお願いいた します。

その場合、会員情報を全て入 力し直す必要があります。

銀行名や支店名を検索する場合はひらがなでご入力ください。

⑤ 登録完了後に口座情報を入 力されたい方は、「銀行情報 をスキップ」にチェック。

⑥ 会員登録に必要な情報を 全て入力後、概要書面の内 容をご理解いただき、同意 した上でチェックを入れる。

 「同意して次へ進む」を クリック。

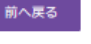

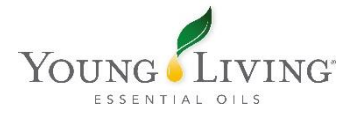

## お支払い&発送

#### お支払い&発送 会員サインアップ » お支払い&発送 スターター・キット メンバーシップ 会員情報 配送先住所と支払方法 $(\mathbf{1})$ -• お支払い情報 3 配送先住所 お届け先に間違いがないかご確認ください。登録住所と異なる住 ご登録者ご本人名義のクレジットカード情報をご入力ください。 所へ発送する場合は、下記の「お届け先は登録住所と同じです」 ○ クレジットカードで支払い のチェックをはずして、発送先住所を入力してください。 ◉ 代引きで支払う 配達方法・ 代引き手数料(1万円未満 330円、3万円未満 440円、10万円未 選択 満 660円、~30万円 1,100円) 2 PayPai Checkout The safer, easier way to pay ☑ 配送先は登録住所と同じです 配送先住所 JPN 〒1630232 東京都 新宿区 西新宿 新宿住友ビル (4) 戻る

•必須項目

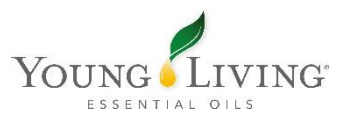

#### <配送先住所>

配送方法を選択。

2 配送先住所が登録と異な る場合は、チェックを外し てお届け先を入力。

#### <お支払い情報>

③ クレジットカード(VISA, MASTER, JCB)、代引き、 Paypal より選択。

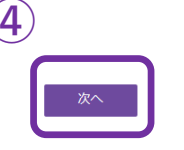

④ 「次へ」をクリック。

# 確認 金景サインアップ・確認 メンバーシップ スターター・キット 会員博報 配送先任所と支払方法 確認

ご登録の会員情報と注文内容に間違いがないかご確認ください。問題なければ、『登録と注文を確定する』をクリックして、登録と注 文を完了してください。

| 会員タイプ     個人精解     配送先住所と支払方法       ホールセール会員     じゃすみん 香     回gmail.com       () ゆうかのブ     第1の電話番号     ヤマト宅急便       スポンサー     主要住所     コPN       十ELLO TESTINC (#8)     ア1630232     東京都       解浴音     東京都     新宿区       田転宿 新宿住友ビル     一番箱 新宿住友ビル       ●     小計     0.00       ジレウ皮     シシアレッド 750 ml       無料 ●     い計     10.00                                                                                                    | 会員情報                                                     |                                                     | 登                                                    | 录と注文を確定する<br>                                          |
|----------------------------------------------------------------------------------------------------|----------------------------------------------------------|-----------------------------------------------------|------------------------------------------------------|--------------------------------------------------------|
| <ul> <li>ホールセール会員</li> <li>じゃすみん 香</li> <li>@gmail.com</li> <li>第1の電話番号</li> <li>文払方法</li> <li>代金引換払い</li> <li>配送先住所</li> <li>JPN</li> <li>〒1630232</li> <li>東京都</li> <li>新宿区</li> <li>西新宿 新宿住友ビル</li> <li>● 「前報を編集する</li> <li>● 「ロモーションプイム」</li> <li>● 「ロモーションプイム」</li> <li>● 「ローションプイム」</li> <li>● 「ローションプイム」</li> <li>● 「ローシーシングーン</li> <li>● 「ローシーン</li> <li>● 「ローシーン</li></ul> | 会員タイプ                                                    | 個人情報                                                | 配送先住所と支払方法                                           |                                                        |
| リーダーシップ       スポンサー         HELLO TESTING (#8)       主要住所         JPN       〒1630232         東京都       新宿区         西新宿 新宿住友ビル       一         ●情報を編集する       ●配送先住所と支払方法を編集する         シンプクシップ       ●         小計       0.00         ●       ●         ●       ●         ●       ●         ●       ●         ●       ●         ●       ●         ●       ●         ●       ●         ●       ●         ●       ●         ●       ●         ●       ●         ●       ●         ●       ●         ●       ●         ●       ●         ●       ●         ●       ●         ●       ●         ●       ●         ●       ●         ●       ●         ●       ●         ●       ●         ●       ●         ●       ●                                                                                                    | ホールセール会員                                                 | じゃすみん 香<br>@gmail.com<br>第1の電話番号                    | 配達方法<br>ヤマト宅急便<br>支払方法                               |                                                        |
| スポンサー         HELLO TESTING (#8)         紹介者         HELLO TESTING (#8)         1         1         中間         第宿区         西新宿 新宿住友ビル         ●情報を編集する         1         1         1         1         1         1         1         1         1         1         1         1         1         1         1         1         1         1         1         1         1         1         1         1         1         1         1         1         1         1         1         1         1         1         1         1         1         1         1         1         1         1         1         1         1                                                                                                    | リーダーシップ                                                  |                                                     | 代金引換払い                                               |                                                        |
| ●       ●       ●       ●       ●       ●       ●       ●       ●       ●       ●       ●       ●       ●       ●       ●       ●       ●       ●       ●       ●       ●       ●       ●       ●       ●       ●       ●       ●       ●       ●       ●       ●       ●       ●       ●       ●       ●       ●       ●       ●       ●       ●       ●       ●       ●       ●       ●       ●       ●       ●       ●       ●       ●       ●       ●       ●       ●       ●       ●       ●       ●       ●       ●       ●       ●       ●       ●       ●       ●       ●       ●       ●       ●       ●       ●       ●       ●       ●       ●       ●       ●       ●       ●       ●       ●       ●       ●       ●       ●       ●       ●       ●       ●       ●       ●       ●       ●       ●       ●       ●       ●       ●       ●       ●       ●       ●       ●       ●       ●       ●       ●       ●       ●       ●       ●       ●       ●       ●                                                                                                          | スポンサー<br>HELLO TESTING (#8)<br>紹介者<br>HELLO TESTING (#8) | 主要住所<br>JPN<br>〒1630232<br>東京都<br>新宿区<br>西新宿 新宿住友ビル | 配送先住所<br>JPN<br>〒1630232<br>東京都<br>新宿区<br>西新宿 新宿住友ビル |                                                        |
| ま文内容<br>-般注文またはプロモーション製品<br>「<br>プロモーションアイテム<br>ニンシアレッド 750 ml<br>無料 ●<br>Lおトク便<br>Lおトク便                                                                                                    |                                                          | ●「報を編集する                                            | ▲ 記送先住所と支払方法                                         | に編集する                                                  |
|                                                                                                    | プロモーションアイテム<br>ニンシアレッド 750 ml<br>無料 ◎                    |                                                     | 之為計→<br>合計<br>PV合計 ●                                 | ¥350 зру<br>¥2,325 зру<br><b>¥25,575</b> зру<br>100.00 |
|                                                                                                    | 注文内容を変更する                                                |                                                     | プロモーション番号もし<br>番号をお持ちの方はこれ<br>ください:<br>適用する。 4       | ッくはクーポン<br>5らに入力して                                     |
| 注文内容を変更する<br>プロモーション番号もしくはクーポン<br>番号をお持ちの方はこちらに入力して<br>ください:<br>適用する。                                                                                                    | 戻る                                                       |                                                     |                                                      | 録と注文を確定する                                              |

D 個人情報、配送先住所お よび支払い方法を変更され 5場合はこちらをクリック。

② 必ず「合計金額」「PV」 をご確認ください。

3) 注文内容を変更される場 合は「注文内容を変更す る」をクリック。

④ 登録およびご注文内容に 間違いがないことを確認し、 「登録と注文を確定する」 をクリック。

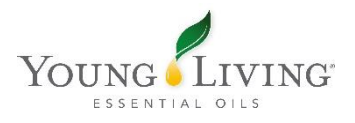

## 会員登録&ご注文の完了

ERポイント 0.00 詳細 » 😏

ダッシュボード

ニュース・キャンペーン

YLおトク便注文

一般注文

グループ情報

資料(ダウンロード)

アカウント

## おめでとうございます!

メンバーシップと注文の確認 あなたのメンバーシップとご注文のお手続きが完了しました 会員登録のお手続きが完了しました あなたのメンバーシップの詳細およびアカウント情報は、まもなく電子メールで送信されます。 お申し込み注文の詳細: お申し込み注文番号: NVO240914744 お申し込み注文合計:¥26,015 JPY ▲ 注文概要を印刷 お次は? 重要な会員情報 Learn more about sharing Young Living のエッセンシャルオイルをシェアすること、そしてコ

ミッション、報酬、特典を得ることについて、もっと詳しく知ってください。

始めましょう

会員登録およびご注文が完了しました!

■お申込み注文番号はメモをおとりください。

■バーチャルオフィスでは個人情報の変更やご注文が可能です。 ■会員番号は登録メールアドレスに送信されます。または「アカウント」でもご確認いた だけます。

ヤング・リヴィングの高品質な製品を通じてステキなアロマライフをお楽しみください。

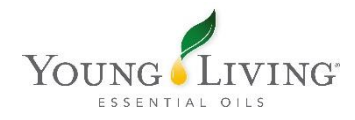

## オンライン登録FAQ

## Q:「ホールセール会員登録申請書及び同意書」の会社提出用の書類を会社へ郵送したほうがよいですか?

A: オンライン登録の場合は郵送していただく必要はございません。

#### Q:ホールセール会員登録時の初回注文にて代金引換払いを利用できますか?

A:オンライン登録の場合、クレジットカードのみの利用となります。お支払いに代金引換払いを ご希望される場合は書面にて会員登録を行っていただきますようお願いいたします。

## Q:自分名義のクレジットカードを持っていません。家族名義のクレジットカードを登録できますか?

A : できません。ご注文にご利用いただけるクレジットカードはご本人名義のクレジットカードの みとなります。カード名義人様よりご利用の了承を得ている・いないに関わらず、ご本人以外のご 利用はで きません。

#### Q:銀行口座情報の入力は必須ですか?

A:スキップできます。会員登録時に口座情報が未登録の場合、口座情報の登録確認が行われるま でボー ナスの振込みを行えません。また、返品などが行われた場合のご返金にも口座情報が必要に なる場合 もございますので、会員登録後速やかに弊社指定の申請書にて申請いただくか、オンライ ン登録時に 銀行口座情報を入力してください。

#### Q:自分名義の銀行口座がありません。どうしたらよいですか?

A:他人名義の銀行口座情報の登録は行えません。ご本人様名義の口座の開設後、オンライン登録 に進んでいただきますようお願いいたします。

#### Q: Eメールアドレスを持っていません。オンライン登録できますか?

A: Eメールアドレスのご登録は必須とさせていただいています。

#### Q:概要書面番号は何度も使えますか?

A:一度登録に使用した概要書面番号はご使用いただけません。

#### Q:オンライン登録しましたが登録完了メールが届きません。

A:迷惑メール設定などにより迷惑メール扱いとなっている場合や、メールサービス側のセキュリ ティ設 定により、メールが受信出来ない可能性があります。オンライン登録後の登録完了メールは < younglivingjapan@youngliving.com>より送信しております。こちらのメールアドレスから メール の受信が行えるようご設定をお願いいたします。

#### Q:過去に会員登録していた場合、オンライン登録で、もう一度登録できますか?

A:できません。再登録のお手続きとなりますため、以前保有していた会員番号を「ホールセール 会員登録申請書及び同意書」にご記入の上、必要書類にて再登録のご申請をお願いいたします。

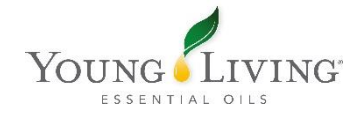

#### Q:バーチャルオフィスへのログインについて

A:登録後、設定したパスワードにてすぐに使用できます。

#### Q:翌月のYLおトク便注文について

A:初回注文製品到着後、バーチャルオフィスより変更してください。

#### Q:過去に会員登録していた場合、オンライン登録で、もう一度登録できますか?

A:できません。再登録のお手続きとなりますため、以前保有していた会員番号を「ホール セール会員登録申請書及び同意書」にご記入の上、必要書類にて再登録のご申請をお願いいた します。

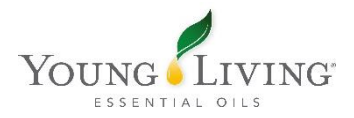